## KAMUSM E-ONAY İŞLEMİ

Sertifikasyon Merkezi'ne (Kamu SM) Nitelikli Elektronik Sertifika (NES) başvurusunda bulunan kişilerin, E-Onay sayesinde, elektronik imzalı onaylarının alınması koşuluyla, bundan sonra yapacağı E-ONAYLI NES başvurularında, **imzalı başvuru formu göndermelerine gerek kalmaksızın** e-imzalarının daha hızlı temin edilmesini sağlanmaktadır.

## E-ONAY AKTIF HALE GETIRME ADIMLARI

Öncelikle DYS uygulamanız açıksa kapatınız ve aşağıdaki adımları takip ediniz.

1- <u>http://www.kamusm.gov.tr/</u> adresinden online işlemler menüsüne ve Nitelikli Elektronik Sertifika işlemleri menüsüne tıklayınız.

| kai<br>SM | 🖞 Kamu Sertifikasyon Merkezi                                                                                                    |
|-----------|----------------------------------------------------------------------------------------------------|
| Bireys    | zysel Nitelikli Elektronik Sertifika İşlemleri<br>Initelii Betronik sertifia İşlemen - Breyze İntelli Betronik Sertifia İşlemen                                                               |
| Kull      | anıcı Doğrulama Ekranı                                                                                                    |
| Serti     | ikanızı kullanıma açmak için lütfen "Şifreli Giriş" seçeneğini kullanınız. Kullanıma açılmış bir E-imza<br>kanız var ise "Şifreli Giriş" ya da "E-imzalı Giriş" seçeneğini kullanabilirsiniz. |
|           | Şifreli<br>Giriş E-imzalı<br>Giriş                                                                                                    |
|           |                                                                                                    |

2- Gelen ekrandan E-imzalı giriş seçeneğine tıklayınız.

| 🍯 Kamu SM®, Elektronik Sertifika Hizmetleri ve E-imza Çözümleri - Mozilla Firefox |                                                                                                    |                                                                                                    |  |  |
|-----------------------------------------------------------------------------------|----------------------------------------------------------------------------------------------------|----------------------------------------------------------------------------------------------------|--|--|
| 0 A https://nesbireysel.kamusm.gov.tr/nb.go                                       |                                                                                                    |                                                                                                    |  |  |
|                                                                                   | Kamu Sertifikasyor                                                                                                    | n Merkezi                                                                                                    |  |  |
|                                                                                   | Bireysel Mitelikli Elektronik Sertifika İşle<br>Bireysel Nitelikli Bektronik Sertifika İşenleri > Bireysel Nitelikli Bektronik Sertifika                             | enleri<br>Işeneri                                                                                                    |  |  |
|                                                                                   | E-imzalı Giriş Ekranı                                                                                                    |                                                                                                    |  |  |
|                                                                                   | Elektronik İmzalama sertifikanızın bulunduğu kartınızı bilgisaya     Indirdiğiniz E-imza uvgulamasını arınız. Heniz indirmediyseniz                                  | nniza takiniz                                                                                                    |  |  |
|                                                                                   | <ol> <li>Uygulamay kullanabilmek için bilgisayarınızda Java 1.7 ve üze<br/>KamuSM-eImza,jnlp sini çalıştırdıktan sonra internet bağlantı i<br/>sürebilir.</li> </ol> | i'i herhangi bir versiyonun kurulu olması gerekmektedir.<br>uzınıza bağlı olarak uygulamanın indirilip çalışması birkaç dakika |  |  |
|                                                                                   | 4. Kamu SM e-İmza Uygulaması'nı indirip çalıştırmakta sorun ya                                                                                                    | şıyorsanız bu linkten uygulamayı indirebilirsiniz.                                                                             |  |  |
|                                                                                   | <ol> <li>Aşağıda görülen Doğrulama Kodunu kopyalayıp E-imza uygular</li> </ol>                                                                                       | nasına giriniz                                                                                                    |  |  |
|                                                                                   | <ol> <li>E-imza uygulamasi uzerinde imzalama işlemini gerçekleştiriniz</li> <li>Ituncu İmzeleme islemi esemende bu seufur konstmuserin</li> </ol>                    |                                                                                                    |  |  |
|                                                                                   | Doğrulama Kodu<br>Kopyalamak için bura<br>tiklayabilirsiniz                                                                                                    | ya                                                                                                    |  |  |
|                                                                                   | 49586779463734                                                                                                    | L                                                                                                    |  |  |
|                                                                                   | Kalan sure : <b>285</b> saniye                                                                                                    |                                                                                                    |  |  |
|                                                                                   |                                                                                                    |                                                                                                    |  |  |
|                                                                                   |                                                                                                    |                                                                                                    |  |  |

3- Bu ekranda "indirmek için tıklayınız" linkine tıklayınız.

4- Ekrana gelen uygulamada bir önceki ekranda bulunan doğrulama kodunu giriniz ve ok butonuyla devam ediniz.

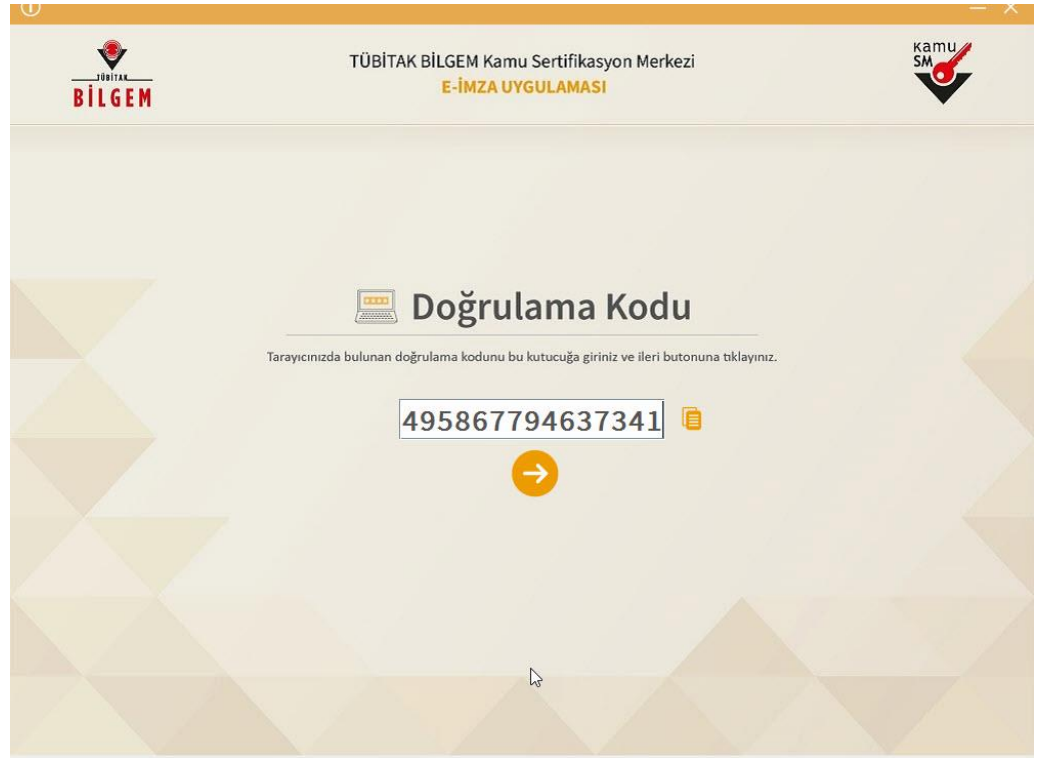

5- Bilgisayara takılı e-imzanızdaki sertifikayı seçip, PİN kodunuzu girerek metni imzalayınız.

| BILGEM                                                       | TÜBİTAK BİLGEM Kamu Sertifikasyo<br>E-İMZA UYGULAMASI  | n Merkezi                                                   | SM      |
|--------------------------------------------------------------|--------------------------------------------------------|-------------------------------------------------------------|---------|
|                                                              | Sözleşme                                               | Sertifika                                                   | Seçimi  |
| İmzalanacak Metin 1:<br>Kullanıcı servislerine elektronik ir | nzalı olarak girme işlemini onaylıyorum.               | Sertifika Seçiniz<br>TEVFİK EDİS - 13<br>PIN Kodu<br>****** | 0 💌 😫   |
|                                                              |                                                        | 1 2                                                         | 3       |
|                                                              |                                                        | 7 8<br>Temide 0                                             | 9<br>•- |
| Oluşturma Tarihi: 🖩 13.1                                     | 1.2019 © 11.27:22 imzalama Tarihi: ≣ 13.11.2019 © 11:: | IMZALA<br>28:16 Kalan Süre:                                 | 144     |

6- Gelen ekrandan E-ONAY İşlemleri butonuna tıklayınız.

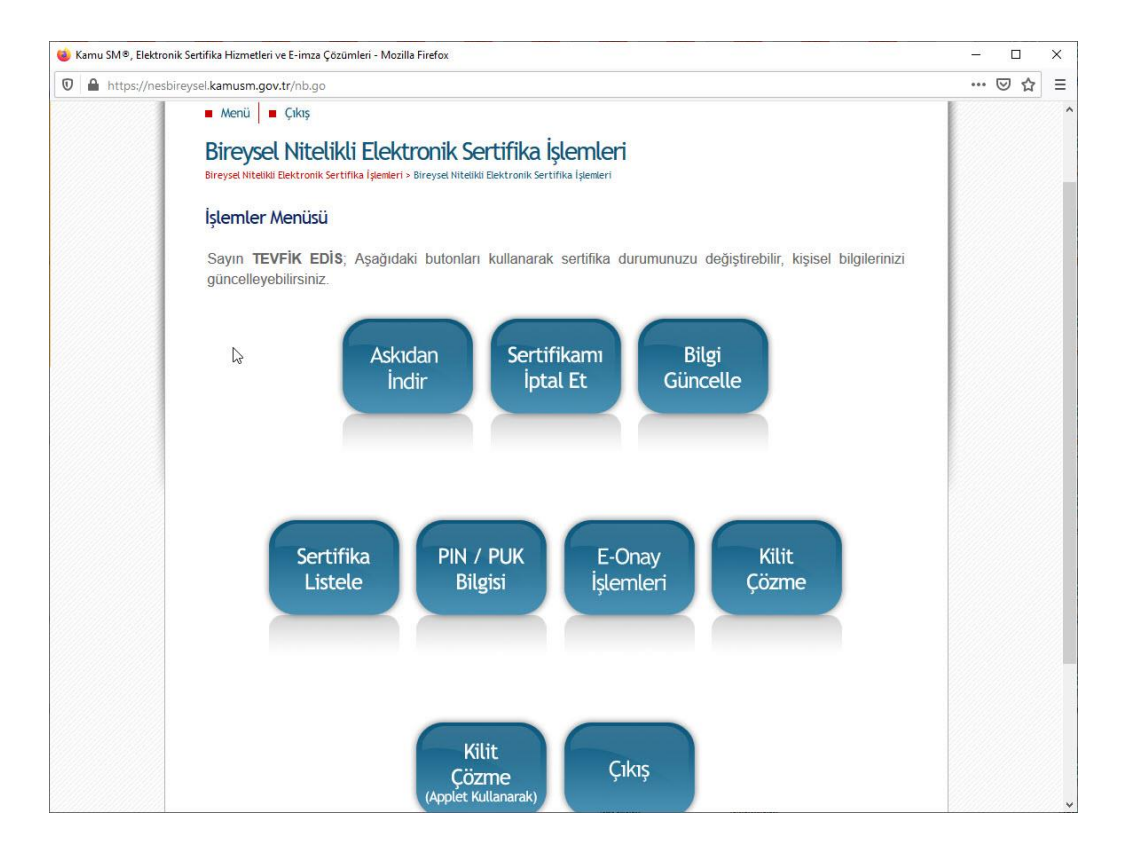

7- Ekrandaki "Devam Et" butonuna tıklayarak

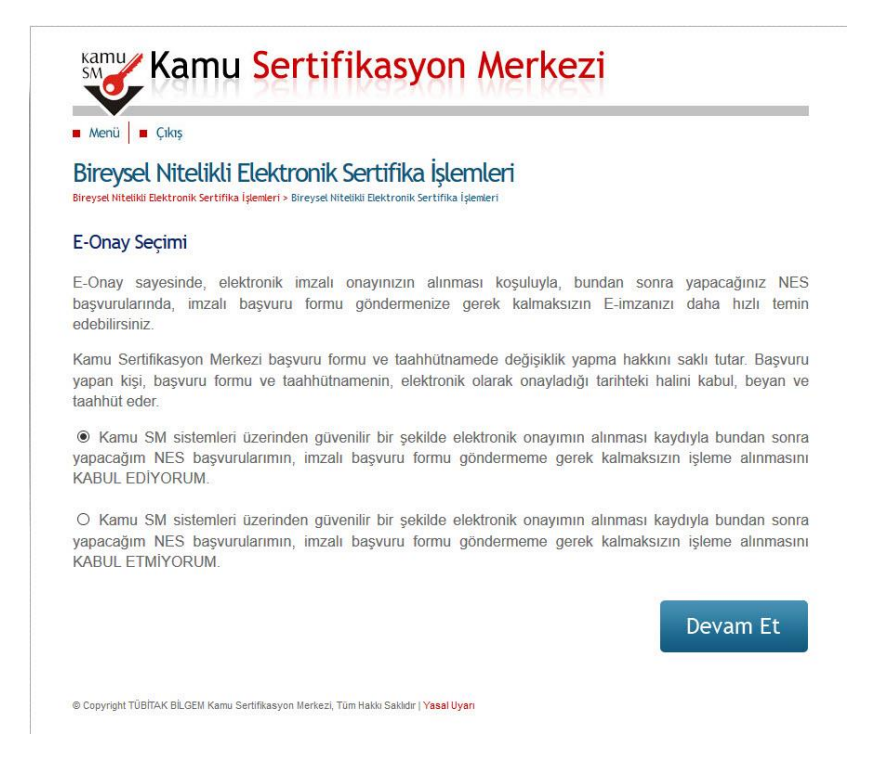

8- 2.,3.,4. ve 5. Adımlardaki imzalama işlemlerini tekrar ediniz. Onay sonrası aşağıdaki ekranla karşılaşacaksınız.

Bu işlemden sonra e-imza süreniz geçmiş olsa bile e-onay ile e-imza uzatma işlemleri başvurusunu herhangi bir yazışma ve forma gerek kalmadan yapabileceksiniz.

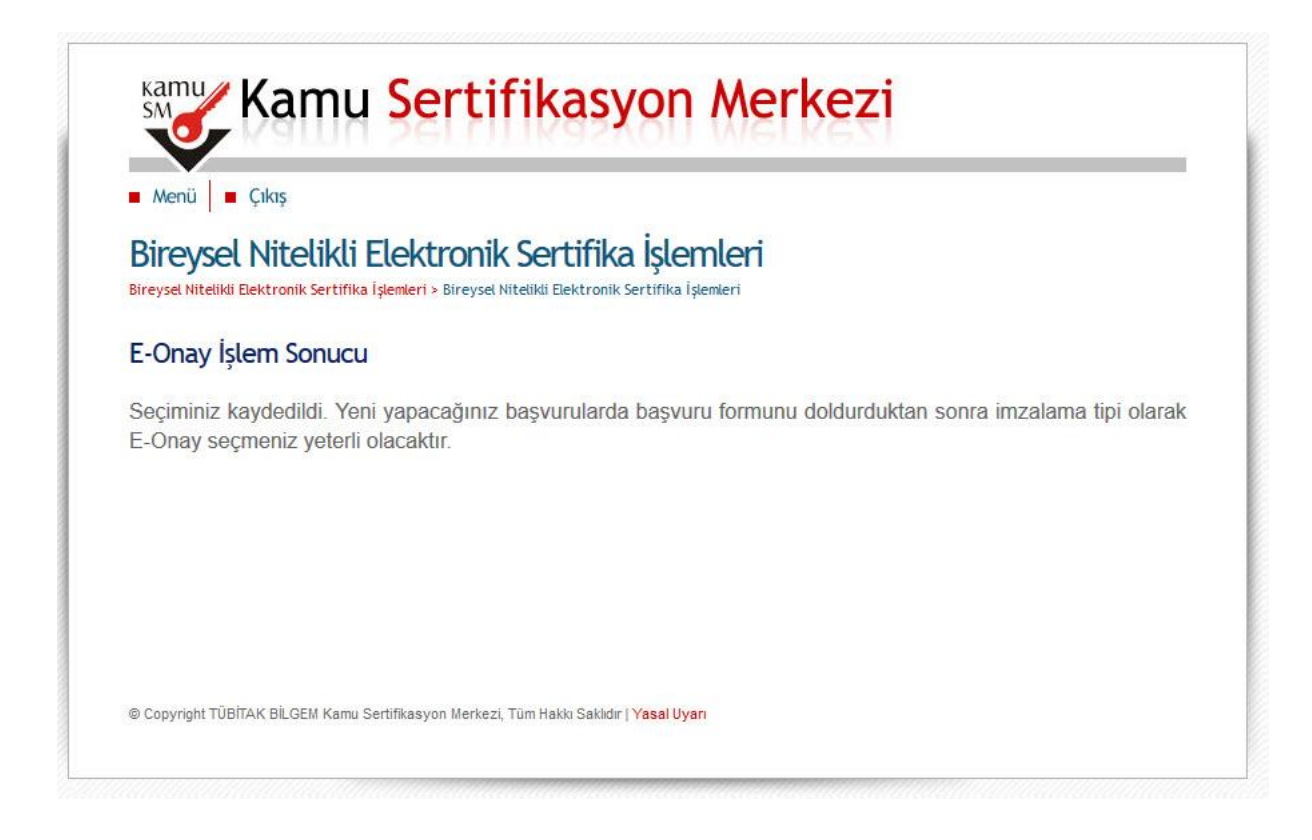